## Manuale per l'iscrizione alla 23° Motocavalcata delle Sorgenti – 7 Maggio 2023 – Tesserati Federmoto

Puoi chiedere al tuo Moto Club di effettuare la tua iscrizione oppure procedere autonomamente caricando il sito <u>https://myfmi.federmoto.it</u>entro le ore 09:00 a.m. del 07/05/2023.

Si aprirà la pagina in cui se si è già registrati basterà inserire le proprie credenziali (Username e Password) e premere LOGIN, altrimenti procedere alla registrazione cliccando su "REGISTRAZIONE TESSERATO" seguendo la modalità guidata.

| Federazione<br>Motociclatica<br>Italiana |                                              |                                                                                   |    |
|------------------------------------------|----------------------------------------------|-----------------------------------------------------------------------------------|----|
| MyEM)                                    |                                              |                                                                                   | 0* |
| ACCESSO UTENTE G                         | IÀ REGISTRATO                                | REGISTRAZIONE NUOVO UTENTE                                                        |    |
| Aurore<br>Pasent                         | Losensaries 6 for Pascourset Deferentication | REGISTRAZIONE TESSERATO<br>REGISTRAZIONE NON TESSERATO                            |    |
| Login                                    | N                                            | REGISTRAZIONE PILOTA STRANIERO<br>Pilota sharnes-non titolare di cicenza italiari | ļ  |
|                                          | Hel problemi con La registrazione            | v/ogir/? Contatteol                                                               |    |

Una volta inserito Username e Password, premere il pulsante LOGIN in basso a destra. Si passerà alla pagina successiva chiamata Bacheca.

| MyFMI  |                                                                                                    |                                                                                               |           |                                                     |                                                | NOME UTENTE                                 |
|--------|----------------------------------------------------------------------------------------------------|-----------------------------------------------------------------------------------------------|-----------|-----------------------------------------------------|------------------------------------------------|---------------------------------------------|
|        | Bacheca                                                                                                    |                                                                                               |           |                                                     |                                                | 🖷 Botraca                                   |
|        | <b>Federmoto</b> ™                                                                                                    | Registrati e attiva il                                                                        | Pacchetto | o Tesserato                                         | FMI                                            | Accedi ora                                  |
|        | NOME E COONOME TESSERATO<br>Data di nasolta XV/ w/ XXXX                                                                                                    |                                                                                               |           | tels Cult<br>Matricela Motoclab<br>Norre Moto Chili |                                                | штыс.                                       |
| S<br>S | Tecente Pedente<br>NUMERO TESSERA                                                                                                    |                                                                                               |           | LINER<br>EVENTUALE NUMERO LICENZA                   |                                                | HETING                                      |
| A      | The second second secon   | 5                                                                                             |           | terten Cergansk / Methodalon and<br>I               | ernantlaneCene.2021                            | DETING.                                     |
|        | Notario de procederes Motorias Motorias de la constitución de la constitución de<br>Constitución de la constitución de la constitución de la constitución de la constitución de la constitución de la constitución de la constitución de la constitución de la constitución de la constitución de la constitución de la constit | )<br>Thi i teacaran <sub>II</sub> weld to week works work a d<br>Brazil vincolo o britinikova |           |                                                     | sprint<br>non maxim person<br>non men ranzovio | NA MERIE DI ADMONIANIDIST<br>DI DI MININOSO |

Cliccare sul menù a sinistra sulla voce "Manifestazioni" uscirà un sottomenù, cliccare sulla voce "Iscrizione ai campionati o alle singole Manifestazioni". Si aprirà la pagina "Iscrizioni Manifestazione" fase 1 di 6.

| MyFMI                                                |                           | 🔭 🧶 meterossi@meLit -                                                                                                    | ौ |
|------------------------------------------------------|---------------------------|----------------------------------------------------------------------------------------------------|---|
| =                                                    | Isonizioni Manifestazione | 🕐 🖉 Fase I ill 11. Sciela fielda Liveria e nel bielo del Cemptones prioda organe Marhedatorio                                                                                                    |   |
|                                                      | Annual SPORTIVO<br>Inter  | ngola Manflestatione<br>apper un CPI ni indicato di angumento da nationa non e addiguiona<br>da di mana di di nationali<br>antituzi indicato e se escato aperto patre concellare in modificare i dadi screante |   |
| A Contract<br>Contractor<br>Contractor<br>Contractor |                           | 0000                                                                                                    |   |

Selezionare l'anno sportivo (2023), verificare il numero licenza/tessera che viene inserita in automatico (FMI) selezionare il livello "REGIONALE", poi in "Regione in cui ha sede il Moto Club Organizzatore" selezionare "UMBRIA" e premere "Prosegui" in basso a sinistra. Si aprirà la pagina "Iscrizione manifestazione" fase 2 di 6.

| =                  | Iscrizioni Manifestazione                                                                                                    | 🖷 🖉 isonen Mantenbarre - Srep z d. 6 |
|--------------------|----------------------------------------------------------------------------------------------------|--------------------------------------|
|                    | ANNO SPORTIVO2002<br>Rese z di 8 Scetta della Specialità e della Tipologia d'iscrittione.                                              |                                      |
|                    | Specialità e Tpologia<br>Licente / Technica Assance - Tecanica Assance<br>Licente Associatio<br>Licente Associatio<br>Regiona Cherrito |                                      |
| 0                  |                                                                                                    |                                      |
| Harperton Startman |                                                                                                    |                                      |
| A                  |                                                                                                    | Perietta -                           |
| æ                  |                                                                                                    |                                      |
| 13<br>Carolination |                                                                                                    |                                      |
|                    | 0000                                                                                                    |                                      |
| Personal Spreamer  | #MinAveFMI<br>FMI - Viain Tanimu, 76 - 00036 Annia - CP. 00077720388. PVA 013833annia - 136 053488. PVA                                |                                      |

Selezionare la "Specialità" inserendo "MOTOCAVALCATA/MOUNTAINTRIAL", su "Tipo Iscrizione" fleggare "SINGOLA MANIFESTAZIONE" e cliccare su "Prosegui" per passare alla fase 3.

| =                                                                                                    | Iscrizioni Manifestazione                                                                                                    | 🗌 🧭 Increases Handwatantone - Step 5:00                                                                                                    |
|----------------------------------------------------------------------------------------------------|----------------------------------------------------------------------------------------------------|----------------------------------------------------------------------------------------------------|
| in the second second se | ANNO SPORTIVO 2022<br>Fase 3 dl 0: Sceta del Campionato o della singola Manifestazione.                                                                          |                                                                                                    |
| (ALL)                                                                                                    | Campionalo o singola Manfestazione                                                                                                    |                                                                                                    |
|                                                                                                    | Common / Tensiero XXXXXX, Tensiero MEHEER<br>Control MEDICINALE<br>Regiona UMERIA<br>Regional EMERICANA CANA CANTONITING,<br>Trans Second EMERICANA CANTONITING, |                                                                                                    |
| 9                                                                                                    | UNCOLA MANIFERAZIONE                                                                                                    |                                                                                                    |
| 96                                                                                                    | UMERCENE -SZARANIE - NEMOTOCHANICKYA CELLE SOROZNIT - NOCERIA UMERA PER                                                                                          |                                                                                                    |
| 123<br>Factoria                                                                                                    |                                                                                                    | and a state of the state of the |
| A                                                                                                    |                                                                                                    |                                                                                                    |
|                                                                                                    |                                                                                                    |                                                                                                    |
| Certi Formations                                                                                                    |                                                                                                    |                                                                                                    |
| Secold Protoat                                                                                                    | 0000                                                                                                    |                                                                                                    |
| Personal Participan                                                                                                    | athleAseFMI<br>FMI - Vala Tatana 20 - doubl Roma - C.D. or 27770480. RAA codimandor - no of sattle inhighedemate                                                 | 8-1-1-1-1-1-1-1-1-1-1-1-1-1-1-1-1-1-1-1                                                                                                    |

Selezionare su "SINGOLA MANIFESTAZIONE" la nostra manifestazione: "UMBMC002 –07/05/2023 – 23 MOTOCAVALCATA DELLE SORGENTI – NOCERA UMBRA (PG)" e cliccare su "Prosegui" per procedere alla fase 4.

| =                              | Iscrizioni Manifestazione                                                                                                    | 🗌 – Koben Helfelabine - Sep alt 6 |
|--------------------------------|----------------------------------------------------------------------------------------------------|-----------------------------------|
|                                | ANNO SPORTIVO2022<br>Form 4 d P. Dati della Mitto                                                                                                    |                                   |
| ۲                              | Palat netwoograf networken inner religion Phoreson ("a onaris erste state tage in Hend is solved)<br>Exception                                                                                              |                                   |
| (AII)                          | Mola                                                                                                    |                                   |
| 0                              | Lamita - Tentana Akkawa - Tenano Hili-Helli<br>Lamita - Hiliopana UHERAK<br>Nonema UHERAK<br>Tantananana UHERAKA HANAFESTATIONI<br>Tantananana UHERAKA HANAFESTATIONI<br>Tantananana UHERAKA HANAFESTATIONI |                                   |
| 3Mb                            |                                                                                                    | 4                                 |
| )<br>Ny statestation           | two:<br>• change Outhouge California                                                                                                    |                                   |
| A                              | Pragga                                                                                                    | a buikto                          |
| <b>1</b> 20                    | T                                                                                                    |                                   |
| <u>p</u>                       |                                                                                                    |                                   |
| Territ (Parts at               | 0000                                                                                                    |                                   |
| Percenti Normative<br>Salamica | WWw.kes/Het<br>FHE - Weie Tutano, yo - dougt Roma - C/L 050797900000, FIVA org82542005 - vgs of6344001 PMagAideo                                                                                            | motoli                            |

Su "Marca Moto" selezionare la marca della moto con cui si parteciperà, su "Cilindrata" scrivere i cc. del proprio mezzo, su "Tempi" selezionare se si tratta di un "2T o 4T". Cliccare su "Prosegui" e passare alla fase 5.

| intron<br>(2)                                   | ANNO SPORTINCI 2023<br>Fase 5 di El Scetta della Classe / Categoria.                                                                                                    |           |
|-------------------------------------------------|----------------------------------------------------------------------------------------------------|-----------|
| Parties .                                       | Classe / Categoria                                                                                                    |           |
|                                                 | Lumma / Income LICENSA O TESSERA<br>Lumba / RELIXONALE<br>Registre UMBERA<br>Sciencialia METERA MARPENTAZIONI<br>Tanta Landonia SIECOLA MARPENTAZIONI<br>Singli al Marinettanene UMBERCIAL - BANDONI - MCTOCANALISATA (MOUNTAINTERA), - NOCEBIA LIMERA (PD<br>Bild de BETA - Candonia 1960 - 4 Tempi<br>Parlim automati anti Meta Cala |           |
| CPC)<br>Register Stores<br>Rel<br>Marchestannet | Case / Calendar<br>Unica / Calendar<br>Case E-100                                                                                                    |           |
| A                                               | 40.00 K                                                                                                    |           |
| 2                                               | mierrat la quella di la mutere ret Correlio                                                                                                    | bicketm - |
| 1                                               |                                                                                                    |           |

Sul menu' " Classe / Categoria " selezionare " UNICA / CAVMON - TESSERATO ", comparirà la cifra relativa. Cliccare poi sul pulsante "Inserisci la quota di iscrizione nel carrello ". Comparirà una finestra come segue.

|   | Cantello                                              |                                               |                                          |                               |                           |                       |           |
|---|-------------------------------------------------------|-----------------------------------------------|------------------------------------------|-------------------------------|---------------------------|-----------------------|-----------|
|   |                                                       |                                               |                                          |                               | at an amount and a cartin |                       |           |
| 5 | DA PARTE DEL PROGRAMMA DE<br>EROGATO CORRETTAMENTE AN | LLAVVENUTA EROGAZIO<br>ICHE A FRONTE DI UN PA | RIMA DI CHI<br>XNE DEL SEF<br>VGAMENTO / | VIZIO. IN CASO<br>AUTORIZZATO | CONTRARI                  | OIL SERVIZIO POTREBE  | LA CONFER |
|   | ISCRIZIONI MANIFESTAZIONI/CAMPION                     | ATI                                           |                                          |                               |                           |                       |           |
|   | Cerptrato                                             | Mardioitatione                                | Ciane                                    | Calogotta                     | Importu                   |                       | times     |
|   | HEROCARLORA/NOUNDAITTING                              | UHDICES                                       | UNICA.                                   | TOWERATO .                    | 44.00                     | Pagamenta terrative - | 8         |
|   |                                                       | 1                                             |                                          |                               |                           | Totalo da pagara 40   | 00€       |
| 6 | Procedi con il pagamento                              | $\leq \square$                                |                                          |                               |                           |                       |           |
|   |                                                       | 7                                             |                                          |                               |                           |                       |           |
|   |                                                       |                                               |                                          |                               |                           |                       |           |

Controlla i dati e cliccare su "Procedi con il pagamento". Uscira' la pagina per il pagamento.

| INTESA 🔤 SANDAOLO <b>NEXI</b>                                                                  |
|------------------------------------------------------------------------------------------------|
| 1350                                                                                           |
| WWW.FEDERMOTO.IT                                                                               |
| 40,00 €                                                                                        |
| Сполна воссий и Моланието и на учите и учите и на учите и на и на и на и на и на и на и на и н |
| Scegl un metodo di pagamento                                                                   |
|                                                                                                |
| Ersett wowthat                                                                                 |
| OHUE                                                                                           |
| scept or error metodo o pegamenta (n)                                                          |
| O PAR                                                                                          |
|                                                                                                |
| ANNULA OF SKADUNE                                                                              |

Cliccare sul metodo di pagamento tra Carta o EPay.

Inserire i dati richiesti personali e della carta per effettuare il pagamento Effettuare il pagamento seguendo i metodi proposti. Attendi la conferma prima di uscire dalla pagina.

Riceverai una mail di conferma per l'avvenuta iscrizione.

Al termine sarai iscritto alla 23 Motocavalcata delle Sorgenti.

Ricordiamo che e' obbligatorio la presentazione del certificato medico per attivita' non competitive o superiore in corso di validita' la mattina della manifestazione.

Suggeriamo d'inviarlo per posta elettronica a <u>motoclubnoceraumbra@gmail.com</u> o inviarlo via WhatsApp al 3288975008 per non perdere tempo alla partenza. Se non presentato o inviato non sarà possibile partecipare. Sono esentati dall'invio o presentazione i tesserati con scadenza valida presente su licenza o tessera. Nel caso di dubbi o perplessità contattare il numero 3288975008.

Il Moto Club Nocera Umbra